# Risolvere i problemi relativi ai pool dello spazio dei nomi del Registro di sistema nello stato ImagePullBackOff

### Sommario

Introduzione Problema Analisi Soluzione

### Introduzione

In questo documento viene descritto il problema e la soluzione dei supporti del Registro di sistema con stato **ImagePullBackOff**.

## Problema

I pod di registro in Cluster Manager (CM) di Ultra Cloud Core Subscriber Microservices Infrastructure (SMI) sono nello stato **ImagePullBackOff**.

```
cloud-user@lab-deployer-cm-primary:~$ kubectl get pods -A -o wide | grep -v "Running"
NAMESPACE NAME
                                                                READY
STATUS
             RESTARTS AGE IP
                                           NODE
                                                                  NOMINATED NODE
READINESS GATES
registry charts-cee-2020-02-2-1-1-0
                                                                0/1
ImagePullBackOff 0
                        100d 10.10.10.178 lab-deployer-cm-primary <none>
<none>
         charts-cluster-deployer-2020-02-2-35-0
registry
                                                                0/1
ImagePullBackOff 0
                       100d 10.10.10.180 lab-deployer-cm-primary <none>
<none>
registry registry-cee-2020-02-2-1-1-0
                                                                0/1
ImagePullBackOff 0 100d 10.10.198 lab-deployer-cm-primary <none>
<none>
registry registry-cluster-deployer-2020-02-2-35-0
                                                                0/1
ImagePullBackOff 0 100d 10.10.152 lab-deployer-cm-primary
                                                                <none>
<none>
registry software-unpacker-0
                                                                0/1
ImagePullBackOff 0 100d 10.10.10.160 lab-deployer-cm-primary
                                                                 <none>
<none>
```

In Distribuzione Common Execution Environment (CEE) viene visualizzato lo zero percento del sistema pronto perché la sincronizzazione del sistema in sospeso è true.

[deployer/cee] cee# show system system uuid 012345678-9abc-0123-4567-000011112222 system status deployed true system status percent-ready 0.0 system ops-center repository <u>https://charts.10.192.1.1.nip.io/cee-2020.02.2.35</u> system ops-center-debug status false system synch running true system synch pending true.

Per la connessione a CEE, usare il protocollo SSH (Secure Shell Protocol). Viene segnalato l'errore 404 Not Found.

```
[deployer/cee] cee#
Message from confd-api-manager at 2022-05-05 01:01:01...
Helm update is ERROR. Trigger for update is CHANGE. Message is:
WebApplicationException: HTTP 404 Not Found
com.google.common.util.concurrent.UncheckedExecutionException:
javax.ws.rs.WebApplicationException: HTTP 404 Not Found
at com.google.common.cache.LocalCache$Segment.get(LocalCache.java:2052)
at com.google.common.cache.LocalCache.get(LocalCache.java:3943)
at com.google.common.cache.LocalCache.getOrLoad(LocalCache.java:3967)
at com.google.common.cache.LocalCache$LocalLoadingCache.get(LocalCache.java:4952)
at
com.broadhop.confd.config.proxy.dao.HelmRepositoryDAO.getChartVersion(HelmRepositoryDAO.java:638
)
at
com.broadhop.confd.config.proxy.dao.HelmRepositoryDAO.installRelease(HelmRepositoryDAO.java:359)
at
com.broadhop.confd.config.proxy.dao.HelmRepositoryDAO.sendConfiguration(HelmRepositoryDAO.java:2
54)
at
com.broadhop.confd.config.proxy.service.ConfigurationSynchManager.run(ConfigurationSynchManager.
iava:233)
at java.util.concurrent.Executors$RunnableAdapter.call(Executors.java:511)
at java.util.concurrent.FutureTask.runAndReset(FutureTask.java:308)
at
java.util.concurrent.ScheduledThreadPoolExecutor$ScheduledFutureTask.access$301(ScheduledThreadP
oolExecutor.java:180)
at
java.util.concurrent.ScheduledThreadPoolExecutor$ScheduledFutureTask.run(ScheduledThreadPoolExec
utor.java:294)
at java.util.concurrent.ThreadPoolExecutor.runWorker(ThreadPoolExecutor.java:1149)
at java.util.concurrent.ThreadPoolExecutor$Worker.run(ThreadPoolExecutor.java:624)
at java.lang.Thread.run(Thread.java:748)
Caused by: javax.ws.rs.WebApplicationException: HTTP 404 Not Found
at
com.broadhop.confd.config.proxy.dao.HelmRepositoryDAO.retrieveHelmIndex(HelmRepositoryDAO.java:6
20)
at com.broadhop.confd.config.proxy.dao.HelmRepositoryDAO$2.load(HelmRepositoryDAO.java:114)
at com.broadhop.confd.config.proxy.dao.HelmRepositoryDAO$2.load(HelmRepositoryDAO.java:112)
at com.google.common.cache.LocalCache$LoadingValueReference.loadFuture(LocalCache.java:3524)
at com.google.common.cache.LocalCache$Segment.loadSync(LocalCache.java:2273)
at com.google.common.cache.LocalCache$Segment.lockedGetOrLoad(LocalCache.java:2156)
at com.google.common.cache.LocalCache$Segment.get(LocalCache.java:2046)
```

### Analisi

1. Controllare la configurazione del repository del timone in CEE Deployer.

[deployer/cee] cee# show running-config helm helm default-repository base-repos helm repository base-repos url <u>https://charts.10.192.1.1.nip.io/cee-2020.02.2.35</u> exit.

2. Eseguire una query sul file index.yaml dell'URL da Gestione cluster primario per verificare che la risposta 404 sia stata inviata.

cloud-user@deployer-cm-primary:~\$ curl -k <u>https://charts.10.192.1.1.nip.io/cee-2020.02.2.35/index.yaml</u> default backend - 404 3. Eseguire una query sull'elenco delle immagini con kubecti describe pod Nessuna immagine basata sull'errore di descrizione.

```
cloud-user@lab-deployer-cm-primary:~$ kubectl describe pod ops-center-cee-labcluster-ops-
center-df69975c7-gzszg -n cee-labcluster | grep Image
Image: docker.10.192.1.1.nip.io/cee-2020.02.2.35/smi-apps/cee-ops-
center/2020.02.2/confd_init:0.7.0-00001111
Image ID: docker-pullable://docker.10.192.1.1.nip.io/cee-2020.02.2.33/smi-apps/cee-ops-
center/2020.02.2/confd_init@sha256:0123456789012345678901234567
67890123
Image: docker.10.192.1.1.nip.io/cee-2020.02.2.35/smi-libraries/ops-
center/2020.02.2/crd_registry:0.7.1-00002222
Image ID: docker-pullable://docker.10.192.1.1.nip.io/cee-2020.02.2.27/smi-libraries/ops-
center/2020.02.2/crd_registry@sha256:0123456789012345678901238
4567890123
Image: docker.10.192.1.1.nip.io/cee-2020.02.2.35/smi-libraries/ops-
center/2020.02.2/local_storage_init:0.7.1-00003333
Image ID: docker-pullable://docker.10.192.1.1.nip.io/cee-2020.02.2.27/smi-libraries/ops-
center/2020.02.2/local_storage_init@sha256:01234567890123456789
8901234567890123
Image: docker.10.192.1.1.nip.io/cee-2020.02.2.35/smi-libraries/ops-
center/2020.02.2/confd:0.7.1-00004444
Image ID: docker-pullable://docker.10.192.1.1.nip.io/cee-2020.02.2.27/smi-libraries/ops-
center/2020.02.2/confd@sha256:0123456789012345678900
123
Image: docker.10.192.1.1.nip.io/cee-2020.02.2.35/smi-libraries/ops-
center/2020.02.2/confd_api_bridge:0.7.1-00005555
Image ID: docker-pullable://docker.10.192.1.1.nip.io/cee-2020.02.2.33/smi-libraries/ops-
center/2020.02.2/confd_api_bridge@sha256:0123456789012345678901234567890123456789012345678901234567890123456789
01234567890123
Image: docker.10.192.1.1.nip.io/cee-2020.02.2.35/smi-apps/cee-ops-
center/2020.02.2/product_confd_callback:0.7.0-00006666
Image ID: docker-pullable://docker.10.192.1.1.nip.io/cee-2020.02.2.27/smi-apps/cee-ops-
45678901234567890123
Image: docker.10.192.1.1.nip.io/cee-2020.02.2.35/smi-libraries/ops-
center/2020.02.2/ssh_ui:0.7.1-00007777
Image ID: docker-pullable://docker.10.192.1.1.nip.io/cee-2020.02.2.35/smi-libraries/ops-
center/2020.02.2/ssh_ui@sha256:012345678901234567890
0123
Image: docker.10.192.1.1.nip.io/cee-2020.02.2.35/smi-libraries/ops-
center/2020.02.2/confd_notifications:0.7.1-00008888
Image ID: docker-pullable://docker.10.192.1.1.nip.io/cee-2020.02.2.27/smi-libraries/ops-
center/2020.02.2/confd_notifications@sha256:012345678901234567890
78901234567890123
```

- 4. Eseguire la kubecti describe pod per il registro di sistema name state.
- 5. Eseguire la kubecti get pods -A -o wide | grep -v "Running" per controllare lo stato dei pod in tutti gli spazi dei nomi nel cluster Kubernetes.

```
cloud-user@lab-deployer-cm-primary:~$ kubectl describe pod charts-cee-2020-02-2-1-1-0 -n
registry
Volumes:
charts-volume:
Type: HostPath (bare host directory volume)
Path: /data/software/packages/cee-2020.02.2.1.1/data/charts
HostPathType: DirectoryOrCreate
Events:
Type Reason Age From Message
---- ------
Normal BackOff 9m3s (x104861 over 16d) kubelet Back-off pulling image
"dockerhub.cisco.com/smi-fuse-docker-internal/smi-apps/distributed-
registry/2020.02.2/apache:0.1.0-abcd123"
Warning Failed 3m59s (x104884 over 16d) kubelet Error: ImagePullBackOff
```

cloud-user@lab-deployer-cm-primary:\$ kubect1 describe pod charts-cluster-deployer-2020-02-2-35-0 -n registry Name: charts-cluster-deployer-2020-02-2-35-0 Namespace: registry Priority: 100000000 Priority Class Name: infra-critical Node: lab-deployer-cm-primary/10.192.1.1 Start Time: Thu, 01 Jan 2022 13:05:03 +0000 Labels: chart-app=charts-cluster-deployer-2020-02-2-35 component=charts controller-revision-hash=charts-cluster-deployer-2020-02-2-35-589fdf57b8 registry=cluster-deployer-2020.02.2.35 statefulset.kubernetes.io/pod-name=charts-cluster-deployer-2020-02-2-35-0 Annotations: cni.projectcalico.org/podIP: 10.10.10.180/32 cni.projectcalico.org/podIPs: 10.10.10.180/32 sidecar.istio.io/inject: false Status: Pending IP: 10.10.10.180 TPs: IP: 10.10.10.180 Controlled By: StatefulSet/charts-cluster-deployer-2020-02-2-35 Containers: charts: Container ID: Image: dockerhub.cisco.com/smi-fuse-docker-internal/smi-apps/distributedregistry/2020.02.2/apache:0.1.0-abcd123 Image ID: Port: 8080/TCP Host Port: 0/TCP State: Waiting Reason: ImagePullBackOff Ready: False Restart Count: 0 Environment: <none> Mounts: /var/run/secrets/kubernetes.io/serviceaccount from default-token-gcmhx (ro) /var/www/html/cluster-deployer-2020.02.2.35 from charts-volume (rw) Conditions: Type Status Initialized True Ready False ContainersReady False PodScheduled True Volumes: charts-volume: Type: HostPath (bare host directory volume) Path: /data/software/packages/cluster-deployer-2020.02.2.35/data/charts HostPathType: DirectoryOrCreate default-token-qcmhx: Type: Secret (a volume populated by a Secret) SecretName: default-token-qcmhx Optional: false QoS Class: BestEffort Node-Selectors: <none> Tolerations: node.kubernetes.io/not-ready:NoExecute op=Exists for 30s node.kubernetes.io/unreachable:NoExecute op=Exists for 30s Events: Type Reason Age From Message ---- ----- ---- -----Normal BackOff 118s (x104949 over 16d) kubelet Back-off pulling image "dockerhub.cisco.com/smi-fuse-docker-internal/smi-apps/distributedregistry/2020.02.2/apache:0.1.0-abcd123"

```
cloud-user@lab-deployer-cm-primary:/data/software/packages/cluster-deployer-
2020.02.2.35/data/charts$
cloud-user@lab-deployer-cm-primary:$ kubectl get pods -A -o wide | grep -v "Running"
NAMESPACE NAME READY STATUS RESTARTS AGE IP NODE NOMINATED NODE READINESS GATES
registry charts-cee-2020-02-2-1-1-0 0/1 ImagePullBackOff 0 100d 10.10.10.178 lab-deployer-
cm-primary <none> <none>
registry charts-cluster-deployer-2020-02-2-35-0 0/1 ErrImagePull 0 100d 10.10.10.180 lab-
deployer-cm-primary <none> <none>
registry registry-cee-2020-02-2-1-1-0 0/1 ErrImagePull 0 100d 10.10.10.198 lab-deployer-cm-
primary <none> <none>
registry registry-cluster-deployer-2020-02-2-35-0 0/1 ImagePullBackOff 0 100d 10.10.10.198
lab-deployer-cm-primary <none> <none>
registry software-unpacker-0 0/1 ImagePullBackOff 0 100d 10.10.10.160 lab-deployer-cm-
primary <none> <none>
```

#### 6. Confermare i file nel server di distribuzione cluster.

```
cloud-user@lab-deployer-cm-primary:/data/software/packages$ cd cluster-deployer-
2020.02.2.35/
cloud-user@lab-deployer-cm-primary:/data/software/packages/cluster-deployer-2020.02.2.35$
11
total 12
drwxrwxr-x 3 303 303 4096 Jan 1 2021 ./
drwxrwxrwt 5 root root 4096 Mar 1 11:39 .../
drwxrwxr-x 5 303 303 4096 Jan 1 2021 data/
cloud-user@lab-deployer-cm-primary:/data/software/packages/cluster-deployer-2020.02.2.35$
cd data/
cloud-user@lab-deployer-cm-primary:/data/software/packages/cluster-deployer-
2020.02.2.35/data$ 11
total 20
drwxrwxr-x 5 303 303 4096 Jan 1 2021 ./
drwxrwxr-x 3 303 303 4096 Jan 1 2021 ../
drwxr-xr-x 2 303 303 4096 Mar 1 12:55 charts/
drwxr-xr-x 4 303 303 4096 Aug 10 2021 deployer-inception/
drwxr-xr-x 3 303 303 4096 Aug 10 2021 docker/
cloud-user@lab-deployer-cm-primary:/data/software/packages/cluster-deployer-
2020.02.2.35/data$ cd charts/
cloud-user@lab-deployer-cm-primary:/data/software/packages/cluster-deployer-
2020.02.2.35/data/charts$ 11
total 116
drwxr-xr-x 2 303 303 4096 Mar 1 12:55 ./
drwxrwxr-x 5 303 303 4096 Jan 1 2021 ../
-rw-r--r-- 1 303 303 486 Aug 10 2021 index.yaml
-rw-r--r- 1 303 303 102968 Mar 1 12:55 smi-cluster-deployer-1.1.0-2020-02-2-1144-
210826141421-15f3d5b.tgz
cloud-user@lab-deployer-cm-primary:/tmp$
cloud-user@lab-deployer-cm-primary:/tmp$ ls /tmp/k8s-* -al
-rw-r--r-- 1 root root 2672 Sep 7 2021 /tmp/k8s-offline.tgz.txt
```

### Soluzione

Il problema è probabilmente causato da un errore di sincronizzazione del cluster. La soluzione consiste nell'eseguire la sincronizzazione di un cluster dal server di avvio al server ad alta disponibilità (HA, High Availability) di CM.

- 1. Utilizzare SSH per connettersi al server di ispezione.
- 2. Usare SSH per collegarsi alla porta 2022 del centro operativo.

 $\verb|cloud-user@all-in-one-vm:~$ ssh admin@localhost -p 2022||$ 

3. Verificare che il cluster si trovi nel server di avvio.

[all-in-one-base-vm] SMI Cluster Deployer# **show clusters** 

4. Verificare e confermare che la configurazione del cluster sia corretta. In questo esempio il nome del cluster è lab-deployer.

[all-in-one-base-vm] SMI Cluster Deployer# show running-config clusters lab-deployer 5. Eseguire la sincronizzazione del cluster.

[all-in-one-base-vm] SMI Cluster Deployer# clusters lab-deployer actions sync run debug 6. Monitorare i registri di sincronizzazione.

[all-in-one-base-vm] SMI Cluster Deployer# monitor sync-logs lab-deployer

Successful cluster sync logs example below : Wednesday 01 December 2021 01:01:01 +0000 (0:00:00.080) 0:33:08.600 \*\*\*\* 2021-12-01 01:01:01.230 DEBUG cluster\_sync.ca-deployer: Cluster sync successful 2021-12-01 01:01:01.230 DEBUG cluster\_sync.ca-deployer: Ansible sync done 2021-12-01 01:01:01.231 INFO cluster\_sync.ca-deployer: \_sync finished. Opening lock

7. Utilizzare SSH per connettersi a Cluster Manager e verificare che i pod siano in stato "running".

cloud-user@lab-deployer-cm-primary:~\$ kubectl get pods -A -o wide | grep -v "Running"

#### Informazioni su questa traduzione

Cisco ha tradotto questo documento utilizzando una combinazione di tecnologie automatiche e umane per offrire ai nostri utenti in tutto il mondo contenuti di supporto nella propria lingua. Si noti che anche la migliore traduzione automatica non sarà mai accurata come quella fornita da un traduttore professionista. Cisco Systems, Inc. non si assume alcuna responsabilità per l'accuratezza di queste traduzioni e consiglia di consultare sempre il documento originale in inglese (disponibile al link fornito).